CREM<sup>®</sup>

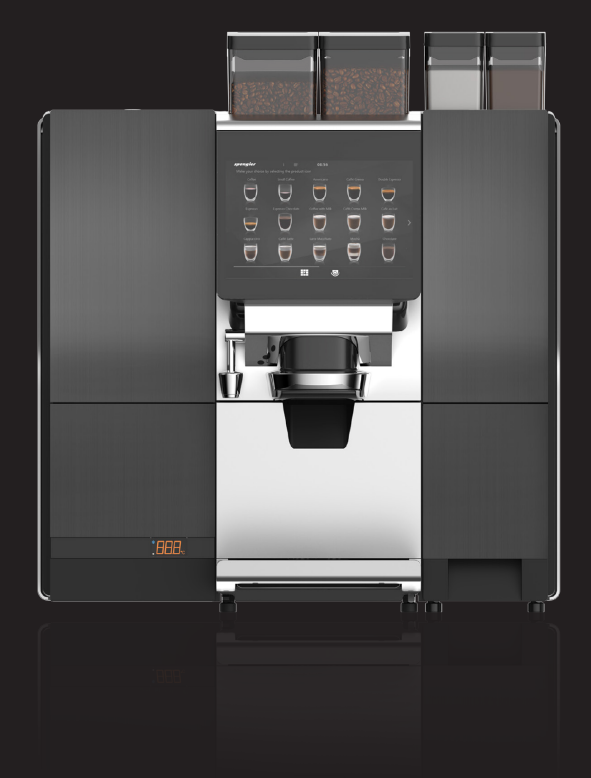

# UNITY & UNITY +

#### CLEANING & CARE MANUAL

UNITY\_C&CM\_EN Part No.: 1964160\_06

### CONTENTS

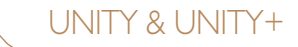

## MANUAL REVISIONS 3

INTRODUCTION 4 Cleaning and care overview 4

DAILY CLEANING 5

Step 1: Run rinsing cycle 5 Step 2: Cleaning FMU with tablet 6 Step 3: Remove and clean, replace FMU lower front cover 10 Step 4: Empty waste bin and drip tray 12

#### WEEKLY CLEANING 13

Step 1: Run purification cycle 13 Step 2: Clean steam traps 15 Step 3: Clean outlet spout 16 Step 4: Clean water tank - if equipped 17 Step 5: Clean drip tray and waste bin, clean interior 18 Step 6: Run test drinks 19 MACON ITELLING CLEAN UNICE 20

#### MONTHLY CLEANING 20

Step 1: Remove and clean mixers 20
Step 2: Remove and clean mixers 21
Step 3: Remove and clean espresso brewer - if equipped 22
Step 4: Remove and clean monobrewer - if equipped 23
Step 5: Clean grinder outlets 24
Step 6: Clean bean hoppers 25
Step 7: Remove canisters, clean interior 26
Step 8: Exit Service Mode, make test drinks 27

#### MANUAL REVISIONS

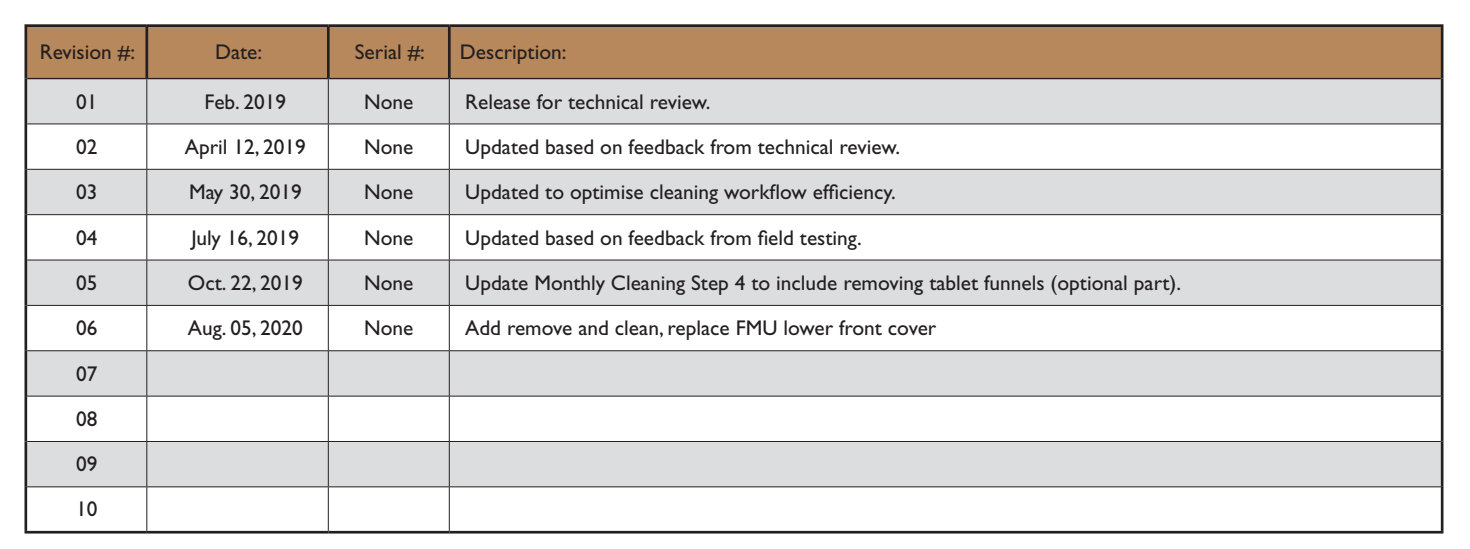

### INTRODUCTION

#### Cleaning and care overview

#### Daily and Weekly Cleaning-

This manual has been epitomised for cleaning and care of the dispenser and base cabinet by a trained First Line Operator on a daily and weekly (or every 1000 servings, whichever comes first) basis. As such, it is expressly focused on cleaning the dispenser in the most efficient manner possible while still guaranteeing excellent hygiene is maintained. Please follow the steps in the order they are listed to minimize down time and ensure that no areas are skipped or overlooked.

In order to guarantee that the dispenser always stays clean and hygienic, and delivers excellent beverages at all times, all cleaning steps and cleaning/replacement schedules must be followed exactly as they are listed in this manual. Failure to carry out any of the cleaning and care steps in a timely manner will result in an unhygienic environment which may result in off-tasting/low-quality beverages. Poor cleaning and care habits will also shorten the total life-expectancy of the dispenser and may incur damage which will not be covered under the dispenser manufacturer's warranty.

In all instances pay special attention to information marked Note: or Important!: since these details may require extra attention, or signal that a part should be replaced during the cleaning visit.

If there are any questions as to the application, procedures, or care and service requirements for the dispenser contact Crem Technical Service, the trained technician who installed/services the dispenser, or the distributor who supplied the dispenser.

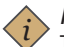

#### Note:

The dispenser has been designed and tested to be cleaned ONLY with the detergent tablets listed. Use of any other cleaning tablet is not advised as it may result in damage to the brewing and/or milk foaming systems or cause residue to remain in the systems after cleaning and rinsing is finished.

| Responsible Person: | Task:            | Reference:         |
|---------------------|------------------|--------------------|
| First Line Operator | Daily Cleaning   | Daily Cleaning     |
|                     | Weekly Cleaning  | Weekly Cleaning    |
| Service Technician  | Monthly Cleaning | Monthly Cleaning   |
| Service Technician  | 6 Month Service  | See Service Manual |
|                     | 12 Month Service | See Service Manual |
|                     | Extended Service | See Service Manual |

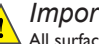

#### Important:

All surfaces which come into contact with food/consumable goods must be cleaned on a daily basis to prevent the possibility of food borne illnesses.

#### Important:

Daily and weekly cleaning shall only be performed by the First Line Operator while following all required safety practices as outlined during the training session(s).

The Monthly, 6 Month, 12 Month and Extended Services (see Service Manual for 6 and 12 Month Cleaning and Extended Service details) shall only be performed by a trained technician using all required safety equipment as outlined during the training session(s) and service kits from the original equipment manufacturer.

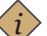

#### Note:

This manual is designed for cleaning and care of the entire range of Unity dispensers. As such some modules, parts, components and systems may vary slightly in appearance or description from what is shown.

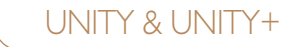

Step 1: Run rinsing cycle

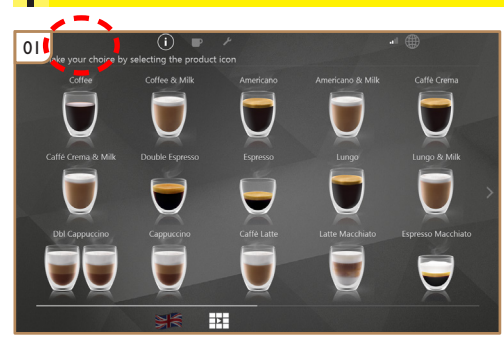

Press the top right corner to access Service Menu.

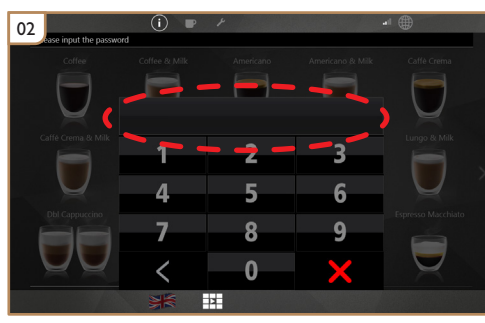

Input the Service Menu password. (Password is available from the distributor.)

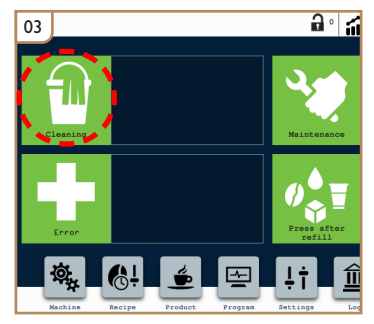

Press the Cleaning icon to access cleaning options.

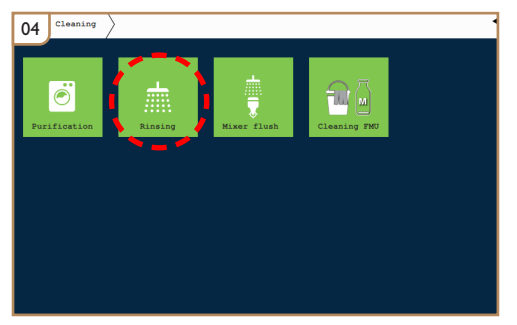

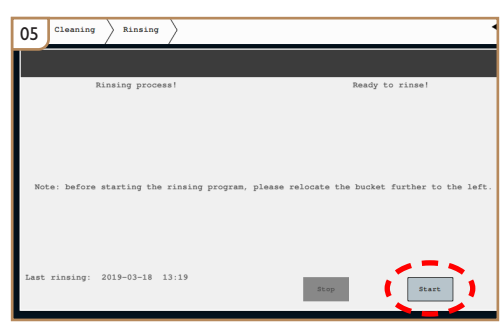

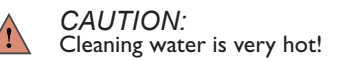

Press the Rinsing icon.

Press Start, follow on screen instructions.

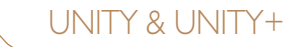

#### Step 2: Cleaning FMU with tablet

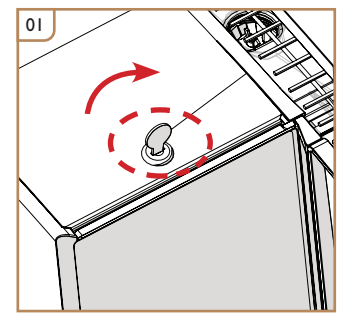

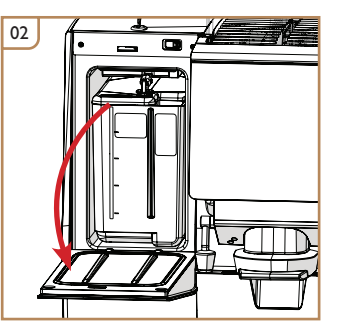

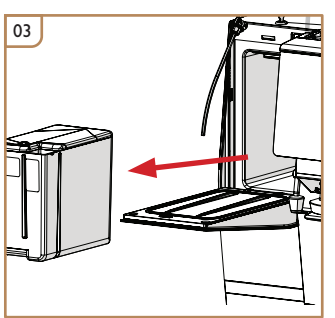

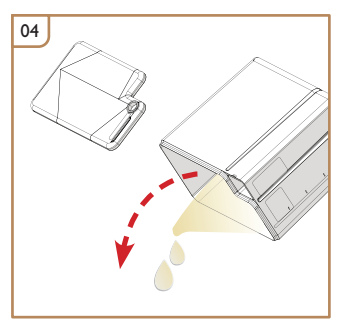

Unlock the door.

Open the door.

Remove the milk container.

Dispose of any remaining milk.

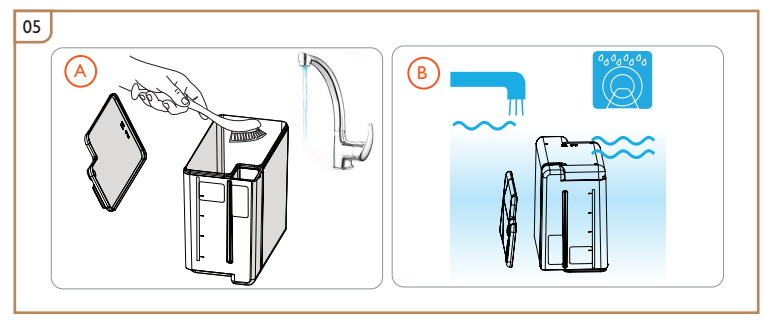

Wash the milk container either by hand (A), or in a dishwasher (B) that does not exceed 69°C.

#### Step 2: Cleaning FMU with tablet

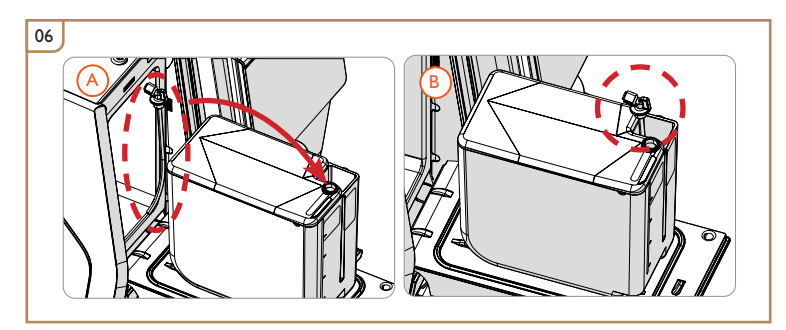

Place the milk container on the door (A) and insert the dip tube into the cleaning vessel (B).

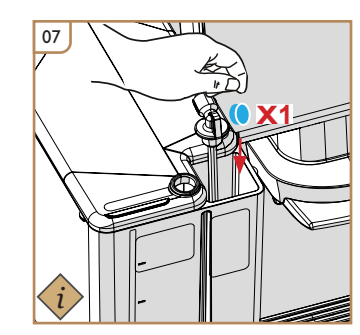

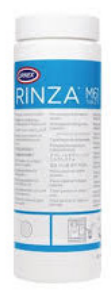

UNITY & UNITY+

Rinza M61 cleaning tablets (Art. #: 2060024)

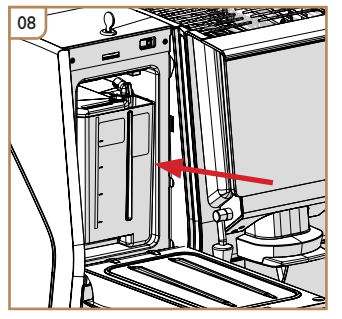

Replace the milk container fully into the fridge.

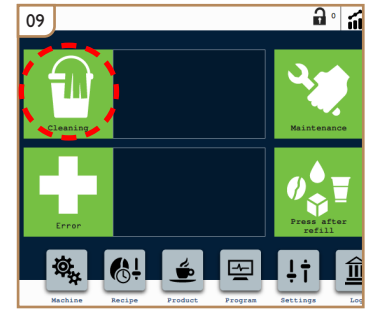

Press the Cleaning icon.

Add one cleaning tablet to the cleaning vessel.

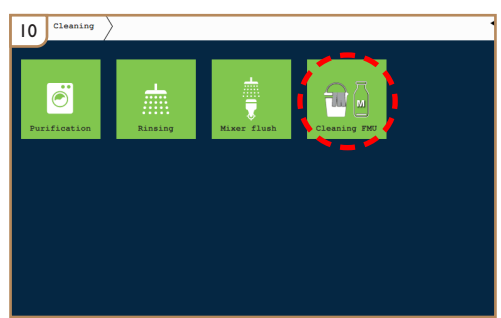

Press the Cleaning FMU icon.

### 

The dispenser has been designed and tested to be cleaned ONLY with the detergent tablet listed. Use of any other cleaning tablet is not advised as it may result in damage to the milk foaming system or cause residue to remain in the heating system after cleaning and rinsing is finished.

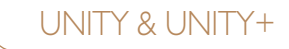

#### Step 2: Cleaning FMU with tablet

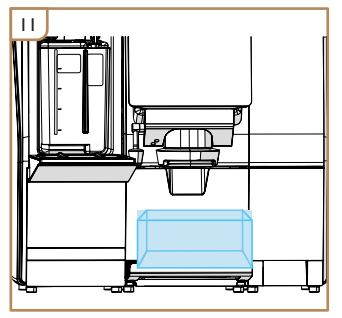

Place an empty 1L container under the outlet.

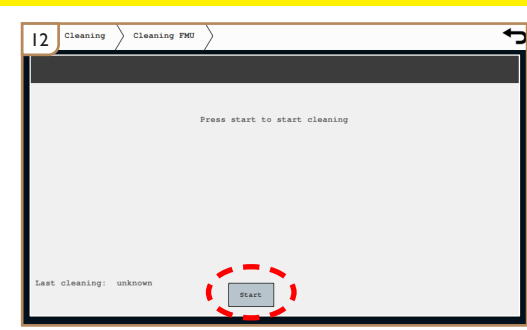

Press Start, follow on screen instructions.

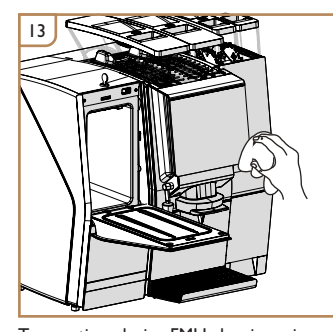

CAUTION: Cleaning water is very hot!

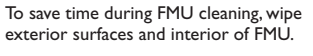

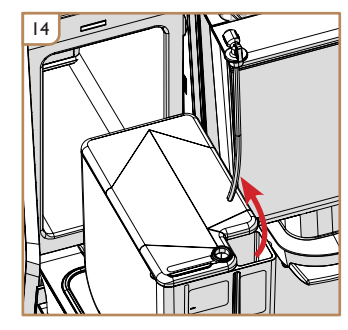

After cleaning is finished, remove the dip tube from the cleaning vessel.

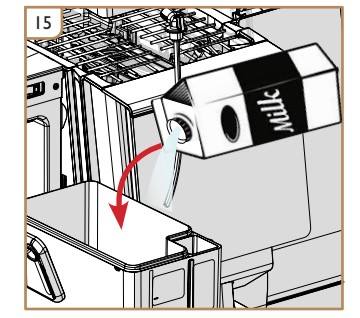

Fill the milk container with fresh milk.

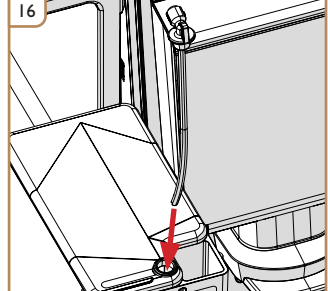

Replace the dip tube into the milk container.

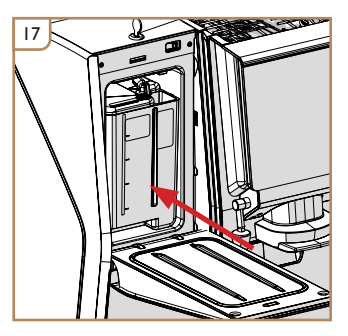

Replace the milk container fully into the fridge.

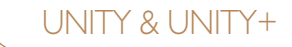

#### Step 2: Cleaning FMU with tablet

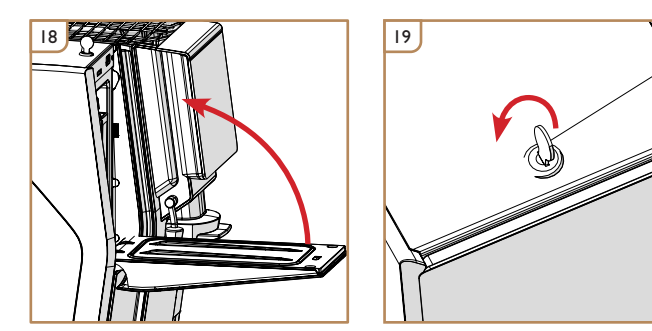

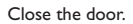

Lock the door.

### UNITY & UNITY+

#### Step 3: Remove and clean, replace FMU lower front cover

If any milk is spilled during refilling, the cover plate should be removed (as shown below) and cleaned immediately to prevent foul odors and bacterial growth.

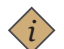

#### Note:

Crem recommends the removal and cleaning of the FMU drip tray panel on a daily basis.

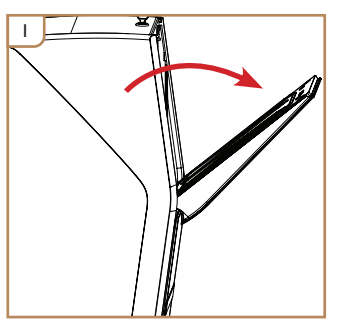

Unlock and open the FMU door approx. halfway (approx. 45°).

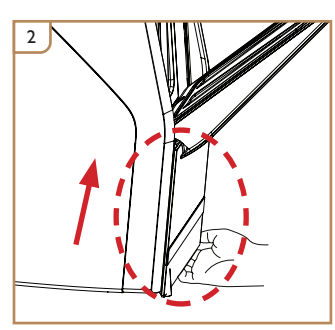

Push the lower front cover up approx. I cm  $/ \frac{1}{2}$ " to release the retaining clips.

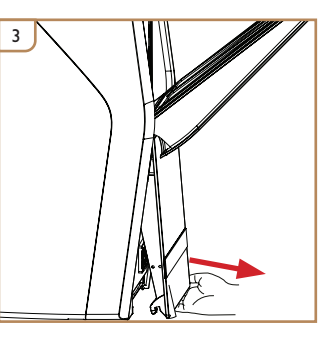

Pull the bottom of the lower front cover forward approx. 2cm / 1".

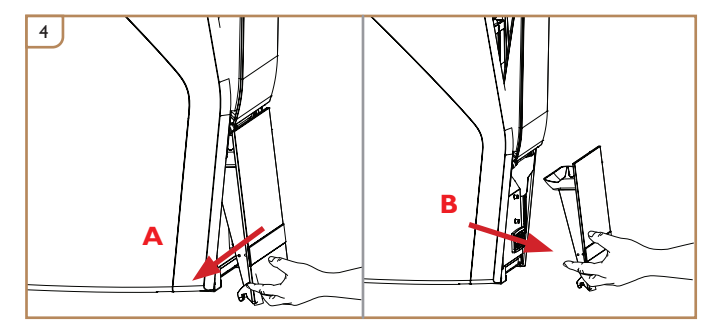

Pull the lower front cover down approx. 2cm / I" (A) to separate it from the FMU (B).

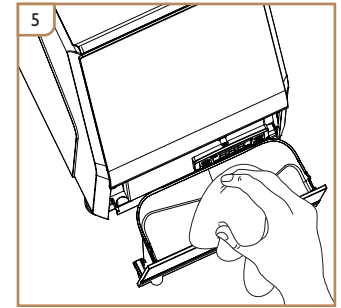

Use cloth or sponge to collect any waste or water from the drip pocket before removing the lower front cover completely.

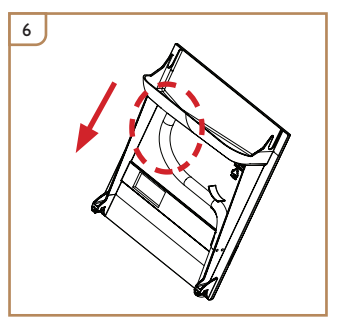

If connected to an external drain system, disconnect the drain tube.

UNITY & UNITY+

#### Step 3: Remove and clean, replace FMU lower front cover

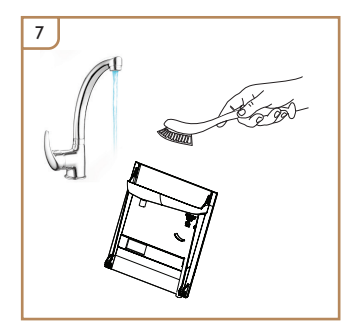

Wash by hand. Dry and reassemble according to following steps.

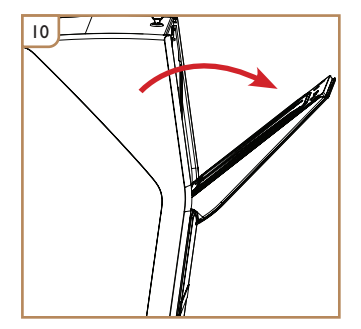

Open the FMU door approx. halfway (approx. 45°).

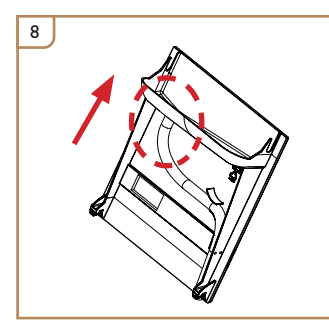

To replace, reconnect the drain tube (if disconnected).

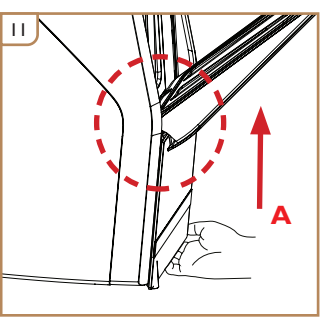

Push the lower front cover up until it interfaces with the FMU door (circled above) and fits flush at the bottom.

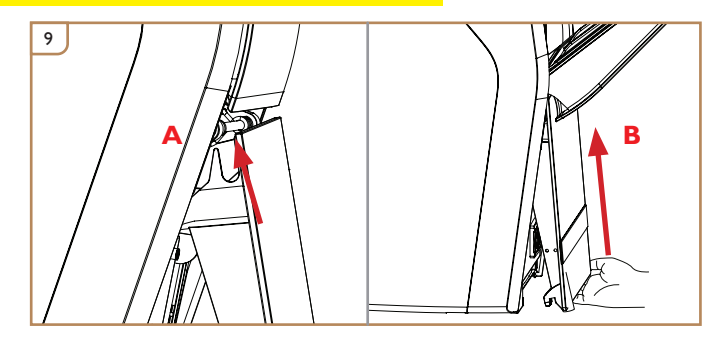

Align the prongs around the door hinge axle (A), then push the lower front cover up until it nearly contacts the bottom of the FMU door (B).

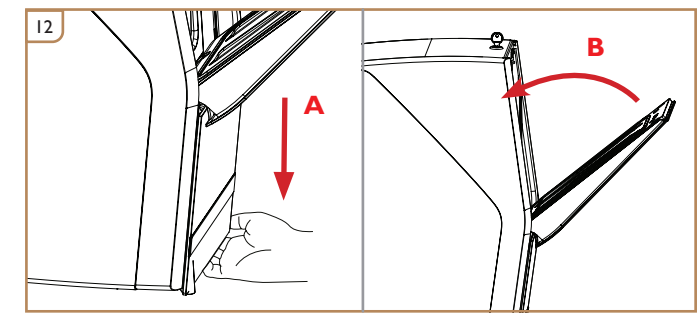

Whilst refitting the lower front panel (to assist it when pushing it down), slowly raise the FMU door up to close it. This motion will push the lower front panel into its retaining clips. After the FMU door closes fully, open/close it two more times to ensure all parts are replaced correctly and aligned properly.

П

#### Step 4: Empty waste bin and drip tray

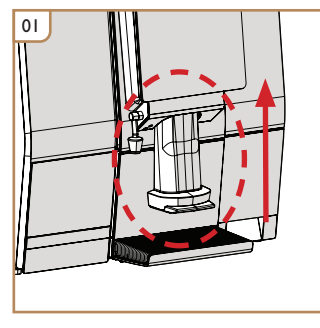

Raise the adjustable spout up.

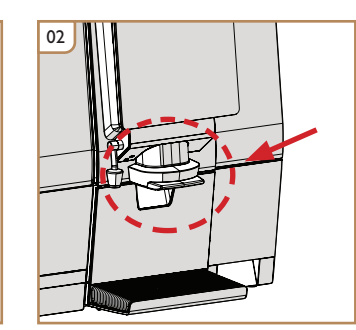

Ensure the bottom of the adjustable spout is fully above the top of the waste bin.

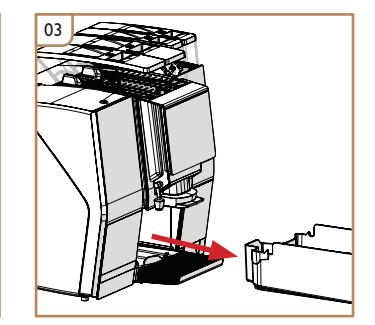

Remove the waste bin.

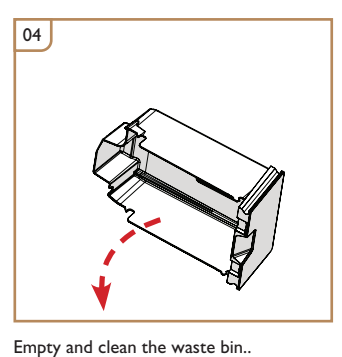

UNITY & UNITY+

07

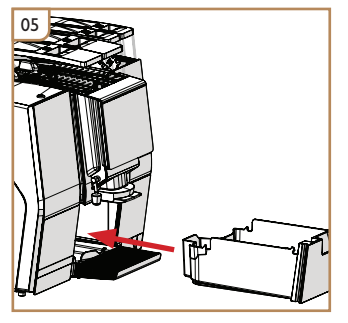

Empty and clean the drip tray.

Replace the drip tray.

Replace the waste bin.

Remove the drip tray

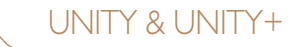

Step 1: Run purification cycle

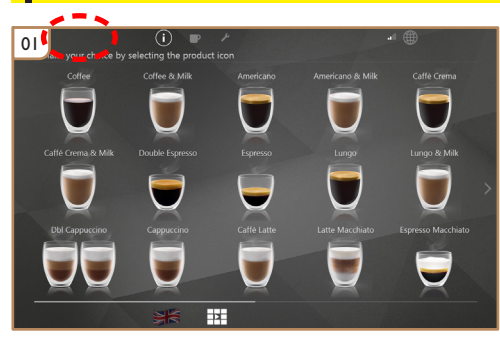

Press top right corner to access Service Menu.

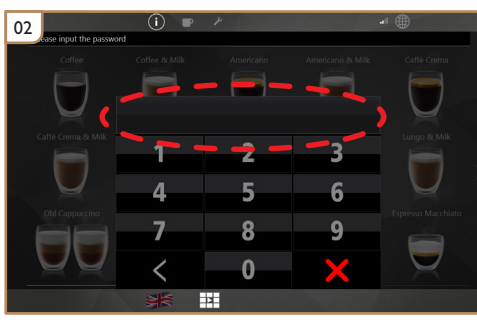

Input Service Menu password. (Password is available from the distributor.)

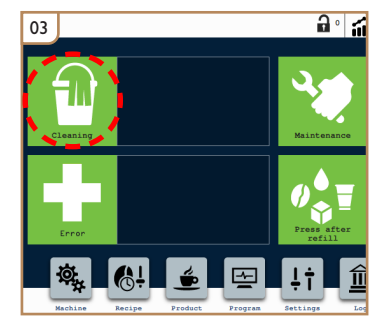

Press Program to access the short-cut cleaning menu.

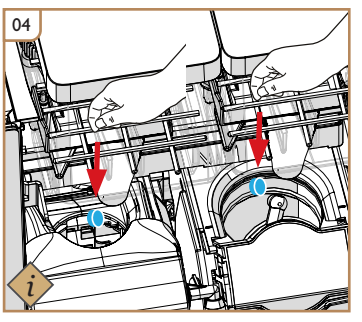

Insert one cleaning tablet into each brewer.

Cafiza E-22 cleaning tablets (Art. #: 10037458)

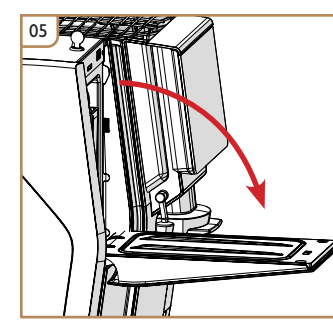

Close the door.

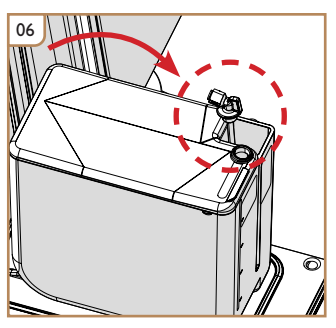

Place the milk container on the door (A) and insert the dip tube into the cleaning vessel (B).

#### Note:

The dispenser has been designed and tested to be cleaned ONLY with the detergent tablet listed. Use of any other cleaning tablet is not advised as it may result in damage to the brewing system or cause residue to remain in the brewer after cleaning and rinsing is finished.

### UNITY & UNITY+

#### Step I: Run purification cycle (continued)

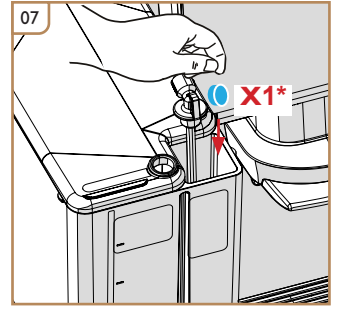

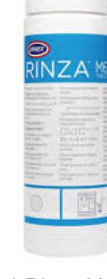

Add one cleaning tablet to the cleaning vessel.

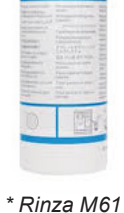

cleaning tablets (Art. #: 2060024)

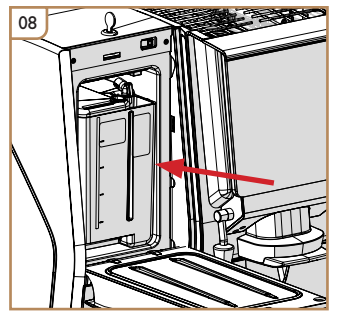

Replace the milk container fully into the fridge.

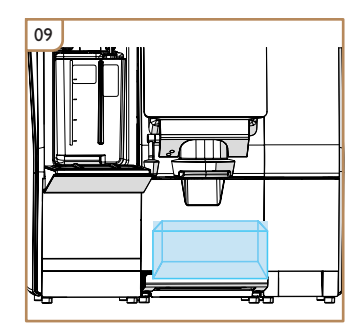

Place an empty 1L container under the outlet.

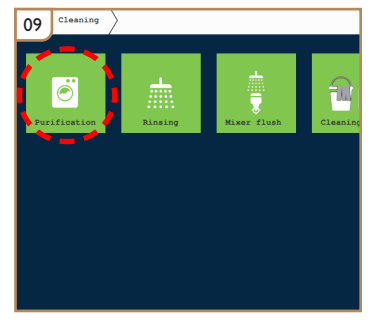

Press the Purification icon.

| IO Purification                     |                 |  |
|-------------------------------------|-----------------|--|
|                                     |                 |  |
| Please put in cleaning tablet(s)!   | Ready to clean! |  |
|                                     |                 |  |
|                                     |                 |  |
|                                     |                 |  |
|                                     |                 |  |
|                                     |                 |  |
|                                     | _               |  |
| Last purification: 2019-03-13 17:33 |                 |  |
|                                     | Start           |  |

Press Start, follow on screen instructions. (Purification takes approx. 17 minutes.)

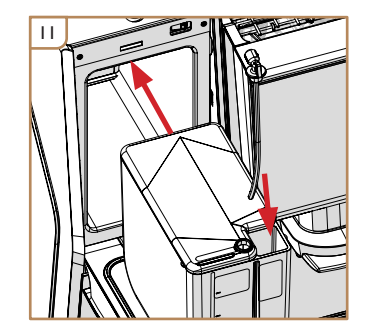

After purification is complete, replace the dip tube into the milk container. Refill the milk if needed, and replace the container into the fridge.

#### Step 2: Clean steam traps

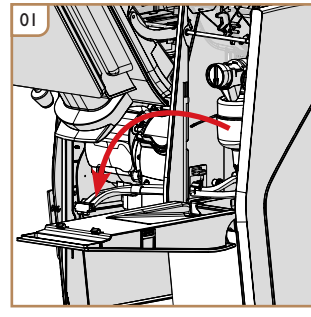

02

Open door.

Close canister outlets.

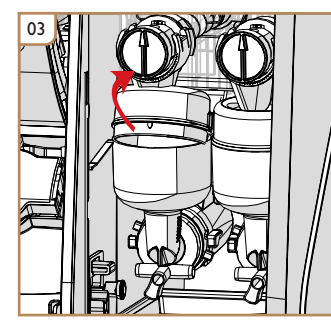

Rotate steam traps up approx.  $20^{\circ}$  to release them from the mixers.

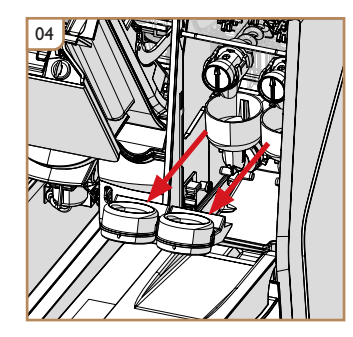

Remove the steam traps.

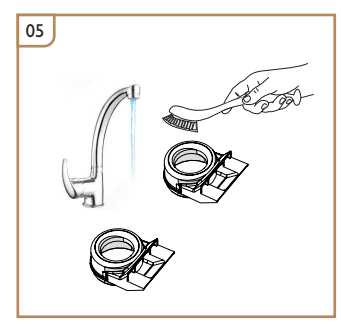

Wash with a brush by hand. Dry then reassemble.

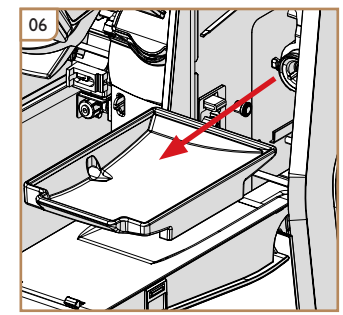

Fold the silicone tray slightly then pull it out.

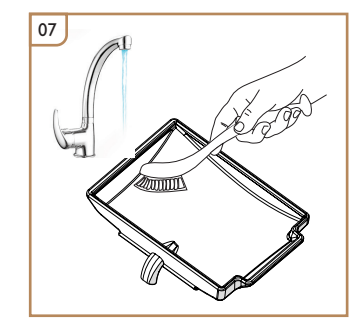

Wash by hand. Dry then reassemble.

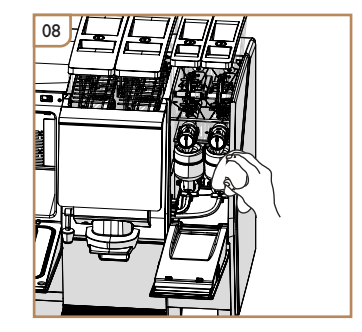

Clean interior of instant module.

#### Step 3: Clean outlet spout

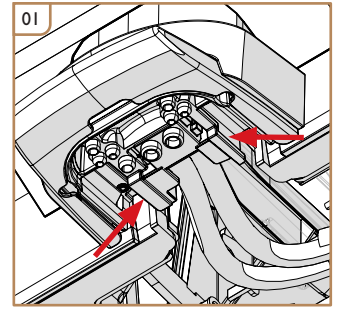

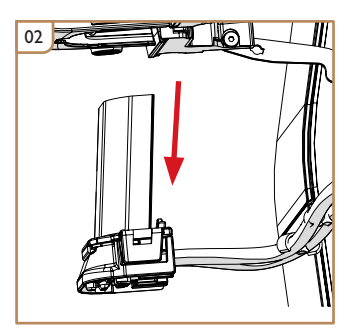

Grip spout assembly in the locations shown.

Pull down on the spout assembly to remove it (medium force is required).

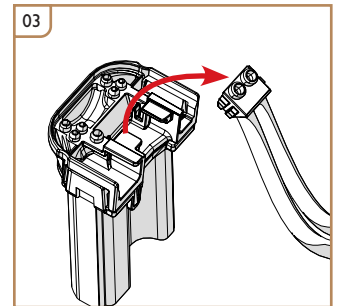

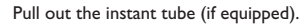

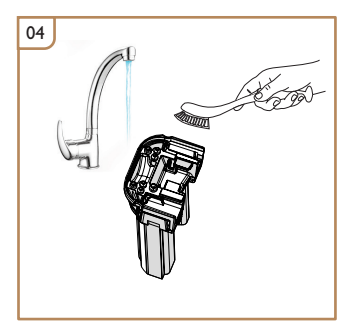

Wash with a brush by hand. Dry then reassemble.

#### Step 4: Clean water tank - if equipped

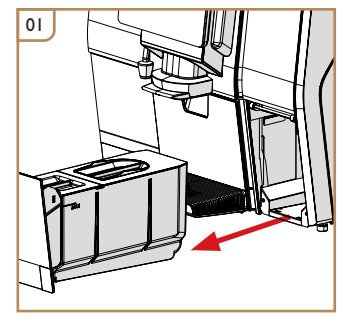

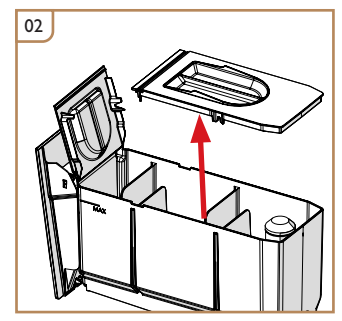

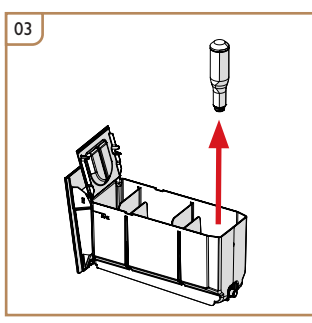

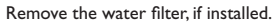

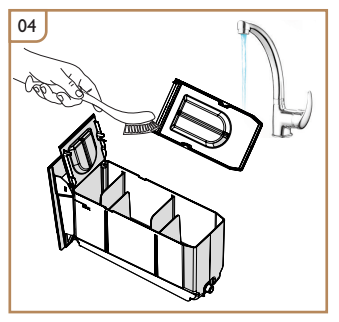

Wash the water tank and lids by hand. Dry then reassemble.

Remove the water tank.

Open the water tank.

П

### UNITY & UNITY+

#### Step 5: Clean drip tray and waste bin, clean interior

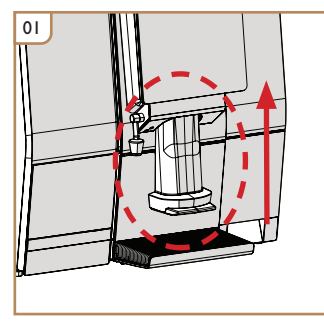

Raise the adjustable spout up.

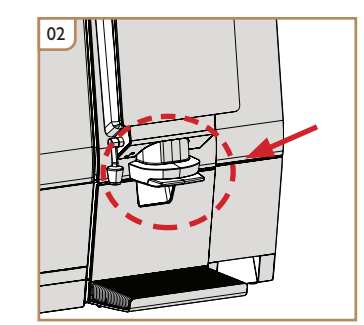

Ensure the bottom of the adjustable spout is fully above the top of the waste bin.

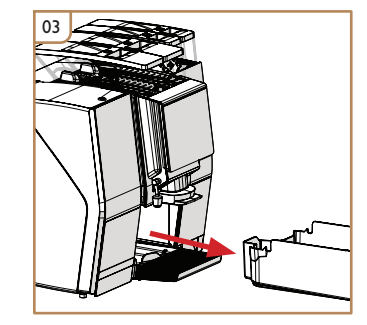

Remove the waste bin.

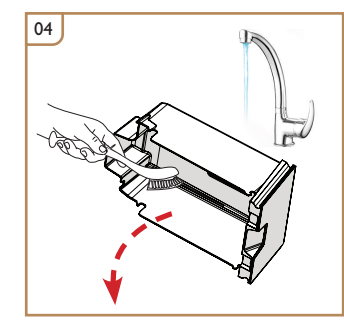

Empty and clean the waste bin.Wash by hand.

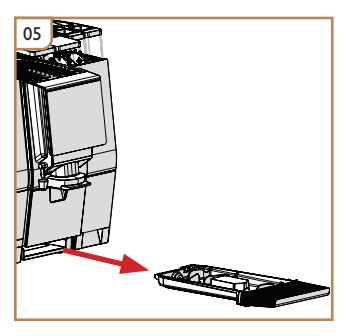

Remove the drip tray

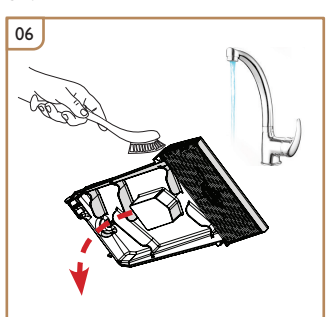

Empty and clean the drip tray. Wash by hand.

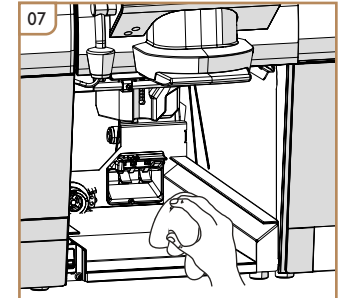

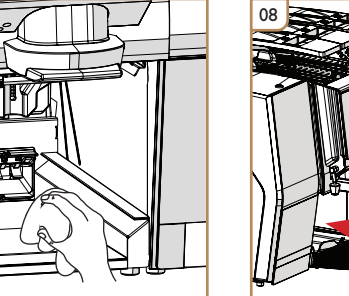

Replace the drip tray and waste bin.

### UNITY & UNITY+

### WEEKLY CLEANING

#### Step 6: Run test drinks

П

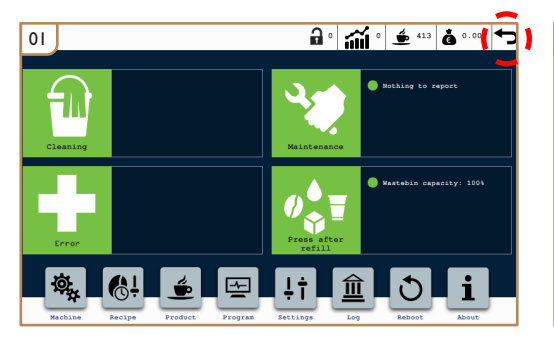

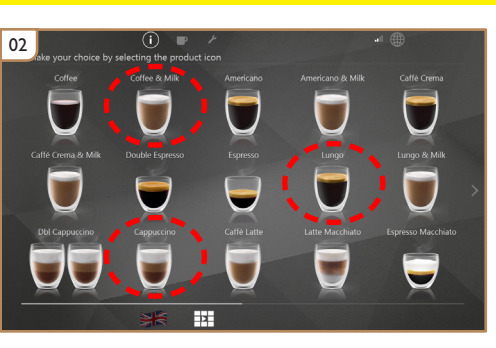

Press the Return icon to return to user menu.

Make a several test drinks to test functionality and ensure all parts are reinstalled and working correctly.

### UNITY & UNITY+

### MONTHLY CLEANING

#### Step 1: Remove and clean mixers

#### Note:

Before starting the Monthly Cleaning, always ensure the full Weekly Cleaning program has been completed first.

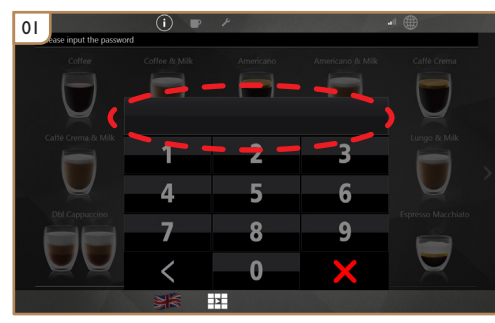

Input the Service Menu password. (Password is available from the distributor.)

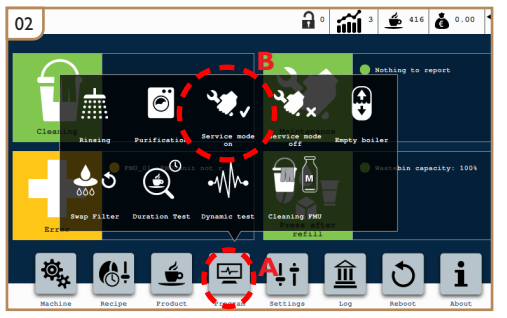

Press the Program icon (A), then set the machine to Service Mode On (B).

#### Step 2: Remove and clean mixers

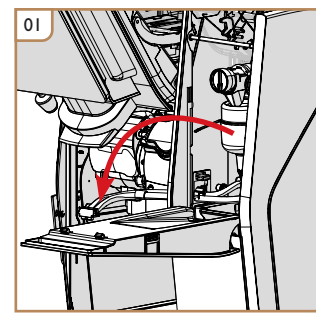

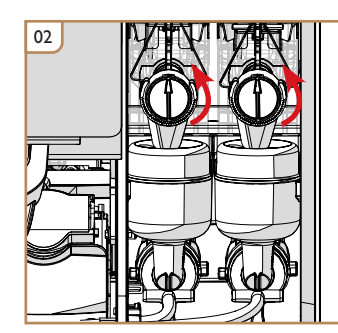

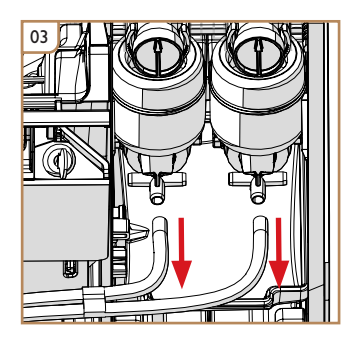

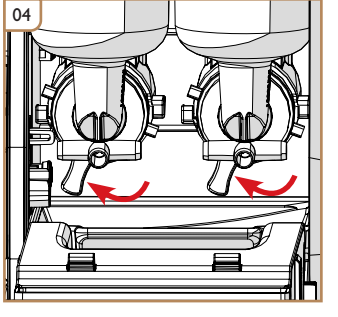

Open the door.

Close the canister outlets.

Pull off the instant tubes.

Unlock the mixers.

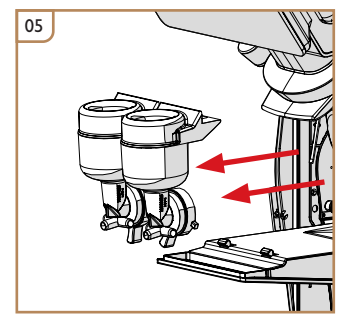

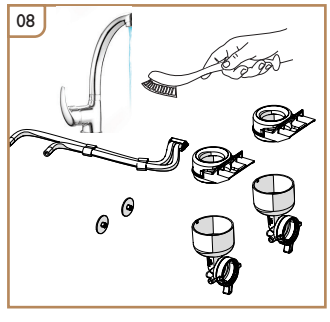

Remove the mixers.

Remove the whipper discs.

Clean interior of instant module.

Wash by hand. Dry then reassemble.

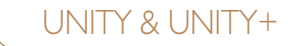

#### Step 3: Remove and clean espresso brewer - if equipped

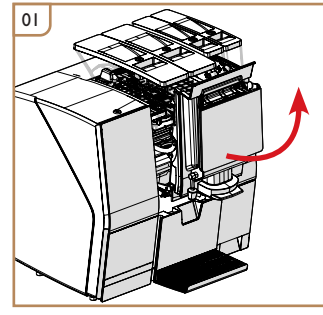

Open the door.

Locate the brewer's water inlet tube and follow it around to where it is connected at the BACK of the three-way valve (as circled). Do not disconnect the front tube (as crossed out).

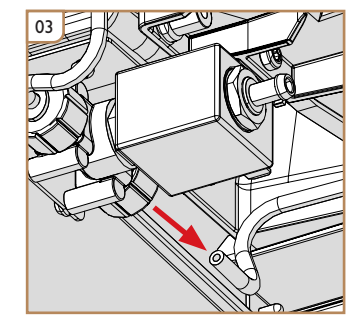

Disconnect the inlet tube.

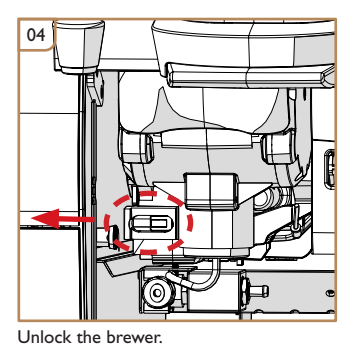

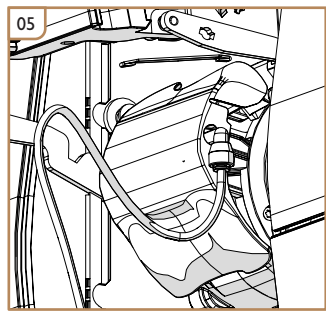

Rotate the brewer forward.

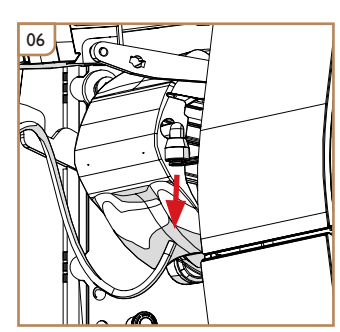

Disconnect the outlet tube.

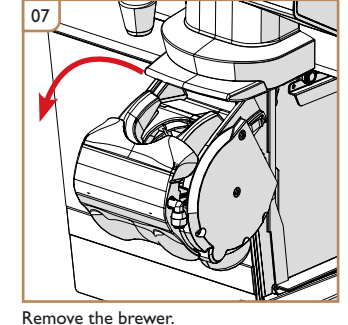

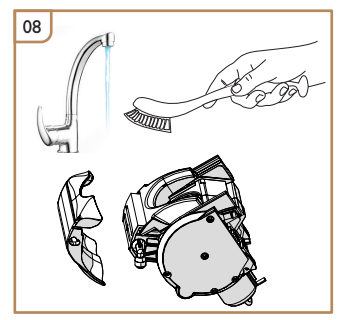

Wash the brewer by hand. Dry then reassemble.

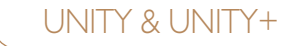

#### Step 4: Remove and clean monobrewer - if equipped

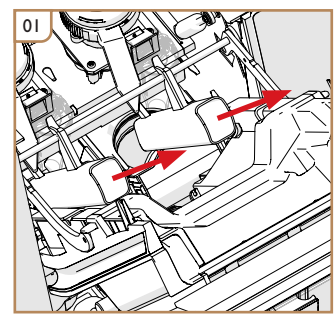

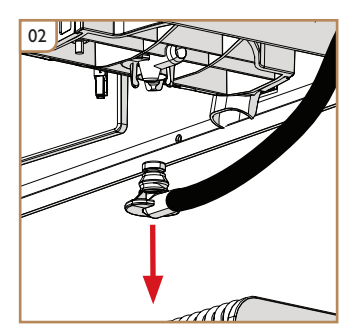

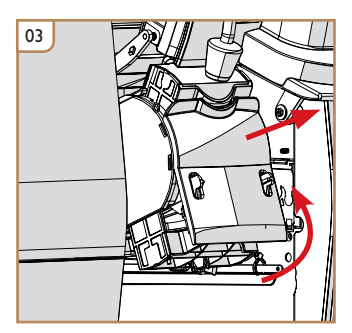

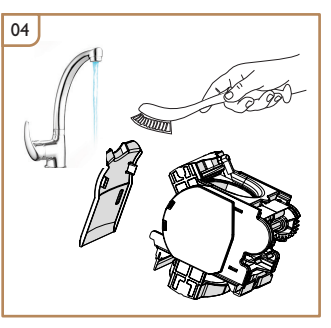

Remove the table funnels (if included).

Disconnect the outlet connector.

Rotate the brewer up to release it, then remove it.

Wash brewer by hand. Dry then reassemble.

#### Step 5: Clean grinder outlets

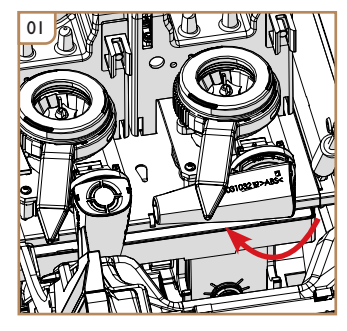

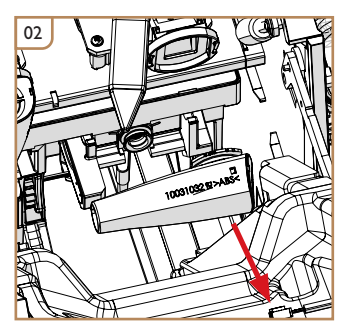

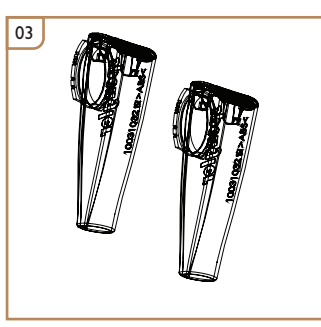

Rotate the grinder outlets up to unlock them.

Remove the grinder outlets.

Wash then dry the grinder outlets.

### UNITY & UNITY+

#### Step 6: Clean bean hoppers

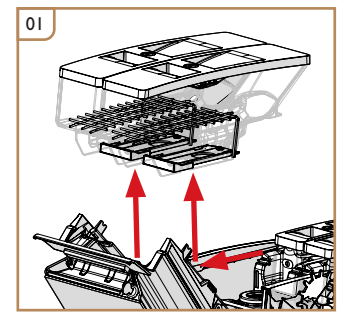

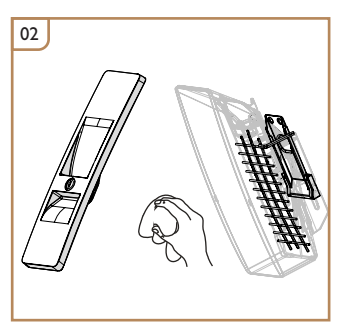

Remove the bean hoppers.

Clean the bean hoppers with a dry cloth.

#### Step 7: Remove canisters, clean interior

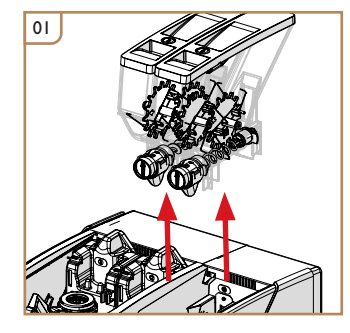

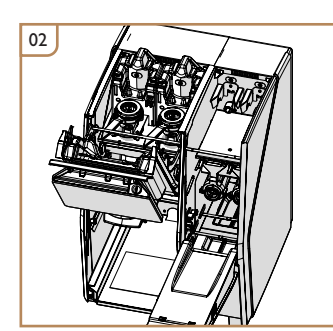

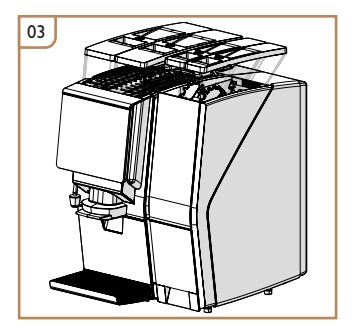

UNITY & UNITY+

Remove the instant canisters.

Clean all interior areas.

Reassemble all parts.

### UNITY & UNITY+

#### Step 8: Exit Service Mode, make test drinks

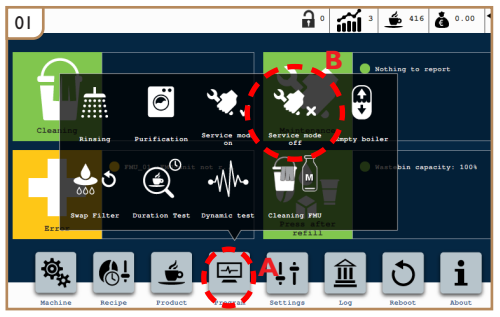

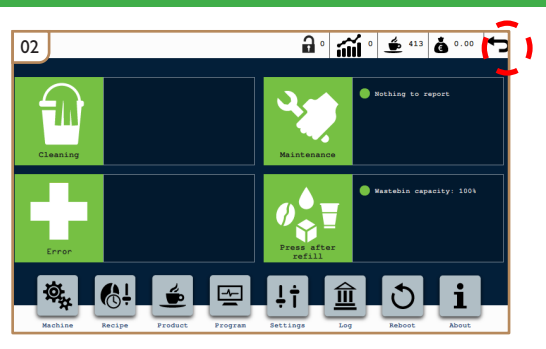

Press the Program icon (A), then set the machine to Service Mode Off (B).

Press the Return icon to return to user menu.

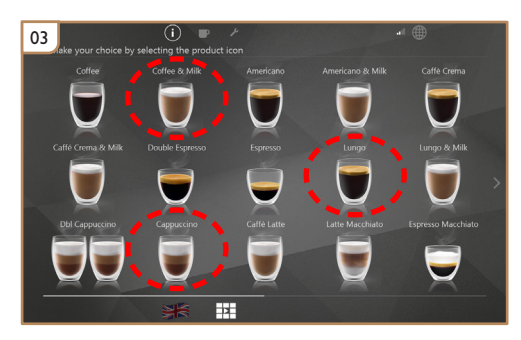

Make a several test drinks to test functionality and ensure all parts are reinstalled and working correctly.

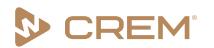

Produced by Crem International (Shanghai) Co., Ltd. Building 5, No 521-551 KangYi Road, Pudong New Area, Shanghai, China, 201315

www.creminternational.com